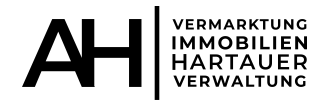

# Aktivierung Zugang zum Portal 24

## **Immobilienverwaltung Axel Hartauer**

## Schritt 1:

Sie erhalten von uns eine E-Mail mit einem Aktivierungslink und Aktivierungscode. Dieser Aktivierungscode ist zeitlich befristet. Sollte Ihr Code abgelaufen sein, melden Sie sich bitte bei uns, damit wir Ihnen einen neuen Aktivierungscode zusenden können.

Klicken Sie nun auf "Konto aktivieren".

| Einladung in das Portal                                                                                                    |
|----------------------------------------------------------------------------------------------------|
| Sehr geehrte                                                                                                    |
| Sie wurden von Ihrer Verwaltung <b>Immobilienverwaltung Axel Hartauer</b><br>eingeladen, das Eigentümer-Portal von Immoware24 zu nutzen.                                          |
| Um Ihr Konto zu aktivieren, klicken Sie bitte auf diesen Link:                                                                                                    |
| Aktivierungslink Konto aktivieren                                                                                                    |
| Alternativ können Sie die folgende URL in Ihrem Browser einfügen, um den Aktivierungscode manuell einzugeben:<br>https://portal24.app/user/auth/activate?dsid=836 Link - Beispiel |
| Ihr Aktivierungscode lautet: aa6cade3-f961-4b7d-8fa2-d0955166b7f8 Code - Beispi<br>Der Aktivierungscode ist gültig bis 05.02.2023.                                                |
| Mit freundlichen Grüßen<br>Ihre Immobilienverwaltung Axel Hartauer                                                                                                    |
| Diese Nachricht wurde im Auftrag der <u>Immobilienverwaltung Axel Hartauer</u> über das Serviceportal der <u>Immoware24</u><br><u>GmbH</u> versendet.                             |

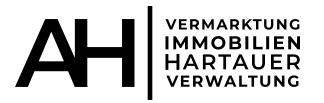

### Schritt 2:

Nachdem Sie auf "Konto aktivieren" geklickt haben, öffnet sich dieses Fenster. Möglicherweise wird das Feld "Name" automatisch gefüllt. Diesen können Sie nach Belieben ändern. Legen Sie nun Ihr Passwort fest. Wenn Sie alle Daten eingegeben haben, klicken Sie auf "abschließen".

#### Wichtig: Bitte notieren Sie Ihr Passwort, da Sie diese später für den Login benötigen.

| VERMARKTUNG<br>IMMOBILIEN<br>HARTAUER<br>VERWALTUNG                         |                                                                                            |               |           |  |  |
|-----------------------------------------------------------------------------|--------------------------------------------------------------------------------------------|---------------|-----------|--|--|
| <b>-</b> •                                                                  | Herzlich willkommen im Service-P                                                           | ortal.        |           |  |  |
| Login                                                                       | Aktivierung                                                                                | Registrierung |           |  |  |
| Bitte wählen Sie einen Namen und ei<br>Sie können sich auch ein sicheres Pa | n Passwort. Bitte bestätigen Sie das Passwort durch erneute E<br>sswort generieren lassen. | ngabe.        |           |  |  |
| Datenquelle                                                                 |                                                                                            |               |           |  |  |
| Name                                                                        | Name                                                                                       |               |           |  |  |
| Passwort                                                                    | Passwort                                                                                   | <b>0</b> g    | enerieren |  |  |
| Passwort wiederholen                                                        | Passwort                                                                                   |               |           |  |  |
| → [                                                                         | abschließen                                                                                |               |           |  |  |

## Schritt 3:

Fertig! Wenn Sie diese Schritte befolgt haben, öffnet sich die Hauptansicht Ihrer Liegenschaft und Sie können auf alle hochgeladenen Daten zugreifen.

PS: Für eine bessere Ansicht auf Ihrem Smartphone, können Sie sich die App "Portal24" kostenlos im Google Play und im Apple Store downloaden.

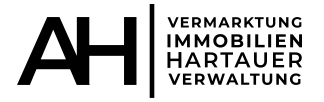

# Login ins Portal24

#### Schritt 1:

Öffnen Sie die Homepage "Portal24". Sie können ganz einfach "Portal24" bei Google eingeben oder diesen Link nutzen

|        | https://portal.immobilien-hartauer.de/user/auth/login_                                                                                                    |  |  |  |  |  |
|--------|----------------------------------------------------------------------------------------------------|--|--|--|--|--|
| Google | portal 24 X Q                                                                                                    |  |  |  |  |  |
|        | https://www.portal24.com                                                                                                    |  |  |  |  |  |
| -      | Portal24                                                                                                    |  |  |  |  |  |
|        | Herzlich willkommen im Service- <b>Portal</b> Sie verfügen bereits über einen <b>Portal</b> -Account? powered by. <b>Immoware24</b> - Ihre Immobilienverwaltungssoftware. |  |  |  |  |  |
|        | Login<br>Sie verfügen bereits über einen Portal-Account? Dann können                                                                                                    |  |  |  |  |  |
|        | Aktivierung<br>Bitte geben Sie den Aktivierungscode ein, den Sie                                                                                                    |  |  |  |  |  |
|        | Registrierung<br>Als Verwalter geben Sie hier die admin-Nutzerdaten ein, die Sie                                                                                          |  |  |  |  |  |
|        | Passwort vergessen?<br>Herzlich willkommen im Service-Portal. Login · Aktivierung                                                                                         |  |  |  |  |  |

Weitere Ergebnisse von portal24.com »

Es öffnet sich die Startseite. Bitte achten Sie darauf, dass Sie sich in dem Reiter "Login" befinden und geben nun Ihre E-Mail Adresse (auf die Sie auch Ihren Aktivierungscode zugeschickt bekommen haben) sowie das Passwort, welches Sie bei Aktivierung (s.o. Schritt 2) festgelegt haben, ein und klicken auf das dunkelgraue Feld "Login". Die Objektansicht öffnet sich und Sie haben sich erfolgreich eingeloggt.

| Herzlich willkommen im Service-Portal.                                                                                                    |                         |     |  |          |
|----------------------------------------------------------------------------------------------------|-------------------------|-----|--|----------|
| Login Aktivierung   Sie verfügen bereits über einen Portal-Account? Dann können Sie sich einfach mit Ihrer E-Mail-Adresse und Ihrem Passwort anmelden. |                         |     |  |          |
|                                                                                                    |                         |     |  | Passwort |
|                                                                                                    | Login Passwort vergesse | 207 |  |          |

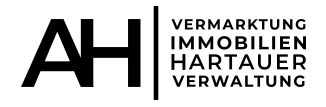

# Passwort vergessen? Kein Problem!

#### Klicken Sie auf der Hauptansicht auf "Passwort vergessen?".

| lerzlich willkommen im Service-Portal.             |                                                                                          |
|----------------------------------------------------|------------------------------------------------------------------------------------------|
|                                                    |                                                                                          |
| AKTIVI                                             | erung                                                                                    |
| Account? Dann können Sie sich einfach mit Ihrer E- | Mail-Adresse und Ihrem                                                                   |
|                                                    |                                                                                          |
| ort                                                |                                                                                          |
| -/                                                 | -Account? Dann können Sie sich einfach mit Ihrer E-<br>il<br>vort<br>Passwort vergessen? |

Geben Sie nun Ihre E-Mail-Adresse in das dafür vorgesehene Feld ein und klicken anschließend auf "Anfrage senden". Nachdem Sie auf "Anfrage stellen" geklickt haben, erhalten Sie eine E-Mail mit einem Link.

| -                                                                            | Herzlich willkom                                                             | men im Service-Portal.                                                                                            |  |  |
|------------------------------------------------------------------------------|------------------------------------------------------------------------------|----------------------------------------------------------------------------------------------------|--|--|
| Login Aktivierung                                                            |                                                                              |                                                                                                    |  |  |
| ie haben ihr Passwort verg<br>n diese Adresse wird ein Pi                    | essen? Bitte geben Sie die E-Ma<br>ücksetz-Code geschickt, mit der           | ail-Adresse an, mit der Sie sich normalerweise einloggen.<br>m Sie ein neues Passwort für Ihren Account erstellen |  |  |
| ie haben ihr Passwort verg<br>n diese Adresse wird ein R<br>önnen.<br>E-Mail | essen? Bitte geben Sie die E-Ma<br>ücksetz-Code geschickt, mit de<br>E-Mail  | ail-Adresse an, mit der Sie sich normalerweise einloggen.<br>m Sie ein neues Passwort für Ihren Account erstellen |  |  |
| ie haben ihr Passwort verg<br>n diese Adresse wird ein R<br>önnen.<br>E-Mail | essen? Bitte geben Sie die E-Mi<br>ücksetz-Code geschickt, mit der<br>E-Mail | ail-Adresse an, mit der Sie sich normalerweise einloggen.<br>m Sie ein neues Passwort für Ihren Account erstellen |  |  |

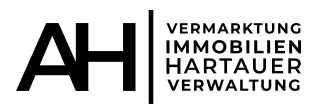

# Bitte öffnen Sie diese Mail und klicken auf dem Button "mein Passwort zurücksetzen".

| Passwort-Zurücksetzung-Anfrage                                                                                                    |
|----------------------------------------------------------------------------------------------------|
| Sehr geehrte Frau Maria Pusta,<br>Sie haben kürzlich einen Code angefordert, um Ihr Passwort<br>zurückzusetzen. Ihr Code lautet: <b>132adacc-a4f1-47ff-9007-3f714c825f4e</b><br>Um Ihr Passwort zurückzusetzen, klicken Sie bitte auf diesen Link:<br><u>mein Passwort zurücksetzen</u> |
| Mit freundlichen Grüßen<br>Portal24                                                                                                    |

Ein neues Fenster öffnet sich und Sie können den in der Mail angegebenen Code einfügen und bestätigen.

| =-                             | Herzlich willkommen ir                | n Service-Portal. |  |  |
|--------------------------------|---------------------------------------|-------------------|--|--|
| Log                            | jin                                   | Aktivierung       |  |  |
| Bitte geben Sie den Rücksetz   | -Code ein, der Ihnen zugestellt wurde | 2.                |  |  |
| Rücksetz-Code                  | Rücksetz-Code                         |                   |  |  |
|                                |                                       |                   |  |  |
|                                | Weiter                                |                   |  |  |
| rück zu Immobilienverwaltung A | xel Hartauer                          |                   |  |  |

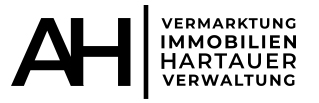

#### Schlussendlich öffnet sich dieses Fenster und Sie können ein neues Passwort festlegen. Anschließend klicken Sie auf "speichern". Nun können Sie sich mit Ihrer E-Mail-Adresse und ihrem soeben generierten Passwort einloggen.

| ≡•                                                              | Herzlich willkom                                                | men im Service-Portal. |              |  |
|-----------------------------------------------------------------|-----------------------------------------------------------------|------------------------|--------------|--|
| Log                                                             | in                                                              | Aktivierung            |              |  |
| 3itte wählen Sie ihr neues Pa<br>Alternativ können Sie sich eir | sswort und bestätigen Sie es.<br>a sicheres Passwort generierer | n lassen.              |              |  |
| Passwort                                                        | Passwort                                                        |                        | • generieren |  |
| Passwort wiederholen                                            | Passwort                                                        |                        |              |  |
| _                                                               | spaicharp                                                       |                        |              |  |
|                                                                 | speichern                                                       |                        |              |  |
| ick zu <b>Immobilienverwaltung A</b> a                          | cel Hartauer                                                    | powered by             |              |  |

Sollte es doch weiterhin zu eventuellen Schwierigkeiten bei der Aktivierung kommen, so stehen wir Ihnen jederzeit mit Rat und Tat zur Verfügung.

## Wir freuen uns sehr auf Ihren Besuch auf unserem Portal.

Homepage: https://www.immobilien-hartauer.de/

Portal 24: https://portal.immobilien-hartauer.de/user/auth/login

Beste Grüße aus Bad Homburg v.d. Höhe Axel Hartauer